## Set or update Ad-hoc SMART Targets

To set or update an ad-hoc SMART Target for an individual learner, go to the learner's ILP page.

To do this, go to the ProMonitor homepage. Hover the mouse pointer over 'Search' and select Students.

Enter the surname/Ref of the student, then click search.

Locate the Student in the list and click their name to open their ILP.

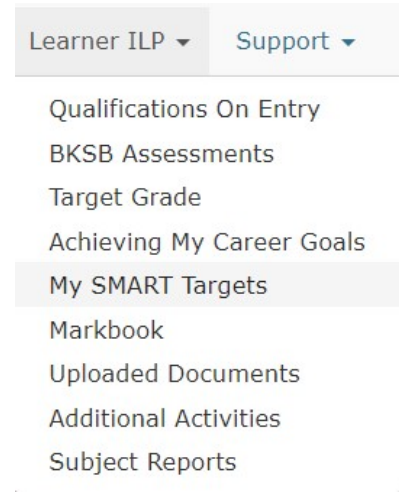

On the learner's ILP page, select "My SMART Targets" from the Learner ILP option.

This will take you to the SMART Target page where you can either add a new target or update an existing one.

## Adding a SMART Target

To add a SMART Target, click on the "Add New" button in the middle of the page and complete the fields displayed:

| Add New             |                       |   |                        |                         | ×        |
|---------------------|-----------------------|---|------------------------|-------------------------|----------|
| Review Date         | dd/mm/yyyy            |   | Status:                | To Be Reviewed          | *        |
|                     |                       |   |                        |                         | <i>"</i> |
| Category:           | - Select a Category - | • | Link to<br>Enrolment:  | - Select an Enrolment - | *        |
| Link to Unit:       |                       |   | Link to<br>Assessment: |                         | *        |
| Link to<br>Meeting: | - Select a Meeting -  | ٠ | Student Agreed         |                         |          |
|                     |                       |   |                        |                         | Save     |

Review Date: Enter when the SMART Target will be reviewed.

**Status:** Set the current status for the target, e.g. to be reviewed, reviewed, achieved etc. **SMART Target box:** Type the actual SMART Target here.

**Category:** What category does the target belong to? Academic/Vocational, English or Maths? **Link to enrolment:** If it is related, you can link to an element of the learner's POS, e.g. their main course, independent study etc.

Lint to unit: Ignore this field

Link to assessment: Ignore this field

**Link to Meeting:** If required, you can select a meeting to attach the target to, such as a progress review (if the meeting is already set up in ProMonitor).

Students Agreed: Ignore this field

Once the SMART Target is completed, click 'Save' in the bottom right corner of the pop-up. Your saved SMART Target will now be attached to the learner.

## Updating a SMART Target

To update an existing Target, go to the SMART target page in the Student's ILP.

If the target has been achieved, click on 'Set Achieved' to change the status to 'achieved'. To make any other changes to the target, click on the Edit button and make your changes in the SMART target pop-up. Clicking on 'Delete' will delete the target.

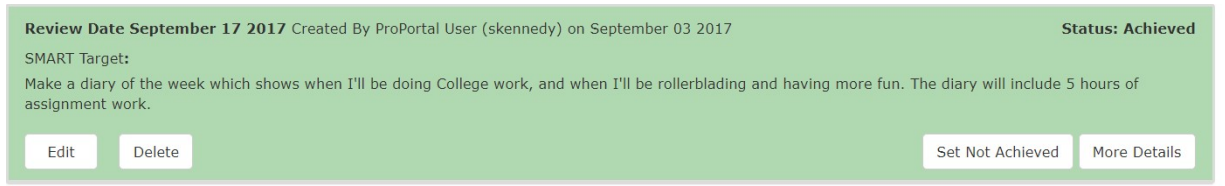

Note: The 'Review Date' at the top will be in red if the SMART Target is overdue.